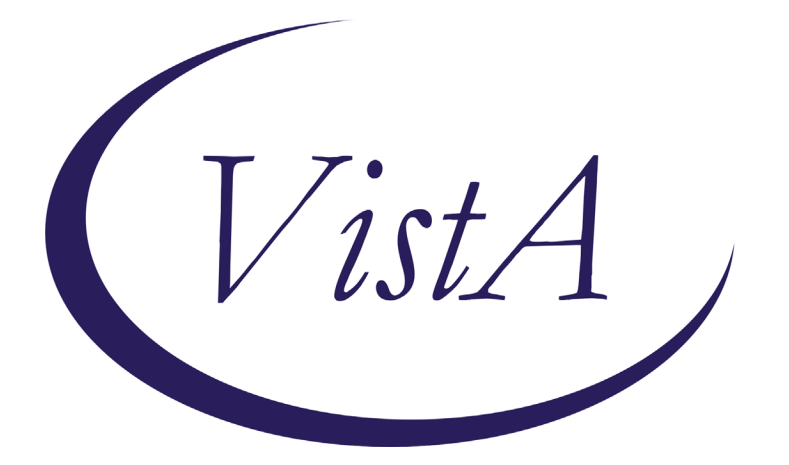

Update\_2\_0\_191

# **Clinical Reminders**

# **VA-WH OSTEOPOROSIS**

## **Install Guide**

March 2021

Product Development Office of Information Technology Department of Veterans Affairs

# **Table of Contents**

| INTRODUCTION      | 1 |
|-------------------|---|
| INSTALL DETAILS   | 2 |
| INSTALL EXAMPLE   | 3 |
| Post Installation | 6 |

## Introduction

VHA Recommends screening for osteoporosis to prevent osteoporotic fractures with bone measurement testing in:

- Women 65 years and older.
- Postmenopausal women younger than 65 years who are at increased risk for osteoporosis, as determined by a formal clinical risk assessment tool.

The USPSTF concludes that the current evidence is insufficient to assess the balance of benefits and harms of screening for osteoporosis to prevent osteoporotic fractures in men.

Men/Women is determined by the birth sex field in Vista.

Dual energy x-ray absorptiometry (DXA) is the recommended screening method for osteoporosis.

Reminder shows for all women:

65 and older without a prior DXA; Who haven't had a diagnosis of Osteoporosis within the last two years; and Who don't have a code for a terminal condition or documented limited life expectancy

# UPDATE 2 0 191 VA-WH OSTEOPOROSIS

#### The exchange file contains the following components:

#### **REMINDER GENERAL FINDINGS**

TICKLER REMINDER COMMENT TICKLER REMINDER

#### **HEALTH FACTORS**

VA-REMINDER UPDATES VA-UPDATE\_2\_0\_191 VA-WH OSTEOPOROSIS VA-WH OSTEO STOP SCREENING COMORBID VA-WH OSTEO LIFE EXPECTANCY LESS THAN 5Y REMINDER FACTORS LIFE EXPECTANCY < 6 MONTHS VA-WH OSTEO DECLINE DXA VA-WH OSTEO ORDER DXA VA-WH OSTEO DXA SCREEN COMP WRITTEN NO

#### VA-WH OSTEO DXA SCREEN COMP WRITTEN YES

#### **REMINDER SPONSOR**

NATIONAL CENTER FOR HEALTH PROMOTION AND DISEASE PREVENTION (NCP) Women Veterans Health Program

#### **REMINDER TAXONOMY**

VA-WH OSTEOPOROSIS VA-TERMINAL CANCER PATIENTS VA-WH OSTEO DXA COMPLETE

#### **REMINDER TERM**

VA-REMINDER UPDATE\_2\_0\_191 VA-WH OSTEO STOP SCREENING VA-WH OSTEO PATIENT DECLINED VA-WH OSTEO SCREEN ORDER VA-WH OSTEO OUTSIDE SCREEN VA-WH OSTEO SCREEN COMPLETED

#### **REMINDER DEFINITION**

VA-WH OSTEOPOROSIS

#### **REMINDER DIALOG**

VA-WH OSTEOPOROSIS

#### **Install Details**

This update is being distributed as a web host file. The address for the host file is: https://REDACTED/UPDATE\_2\_0\_191.PRD

The file will be installed using Reminder Exchange, programmer access is not required.

Installation:

===============

This update can be loaded with users on the system. Installation will take less than 20 minutes.

# Install Example

To Load the Web Host File. Navigate to Reminder exchange in Vista

At the <u>Select Action:</u> prompt, enter <u>LWH</u> for Load Web Host File At the <u>Input the url for the .prd file:</u> prompt, type the following web address: https://REDACTED/UPDATE\_2\_0\_191.PRD

You should see a message at the top of your screen that the file successfully loaded. https:// /UPDATE\_2\_0\_191.PRD successfully loaded.

Search for and locate the reminder exchange entry titled UPDATE\_2\_0\_191 VA-WH OSTEOPOROSIS.

|                                                              |                                   |                        | the second second second second second second second second second second second second second second second s |  |  |  |  |  |
|--------------------------------------------------------------|-----------------------------------|------------------------|----------------------------------------------------------------------------------------------------|--|--|--|--|--|
| +Item                                                        | Entry                             | Source                 | Date Packed                                                                                                    |  |  |  |  |  |
| 156                                                          | UPDATE_2_0_191 VA-WH OSTEOPORO    |                        | 03/29/2021013:42                                                                                               |  |  |  |  |  |
|                                                              | SIS                               |                        |                                                                                                    |  |  |  |  |  |
| 157                                                          | UPDATE 2 0 193 VA-OSP TH          |                        | 03/15/2021013:35                                                                                               |  |  |  |  |  |
|                                                              | INTAKE ASSESSMENT                 |                        |                                                                                                    |  |  |  |  |  |
| 158                                                          | UPDATE 2 0 194 VA-COVID-19        |                        | 03/18/2021005:22                                                                                               |  |  |  |  |  |
|                                                              | CPRS STATUS VERSION 6             |                        |                                                                                                    |  |  |  |  |  |
| 159                                                          | UPDATE 2 0 2 CAREGIVER ELIG       |                        | 02/18/2016013:10                                                                                               |  |  |  |  |  |
| 160                                                          | UPDATE 2 0 20 BREAST CANCER       |                        | 02/06/2017012:19                                                                                               |  |  |  |  |  |
|                                                              | DIALOGS                           |                        |                                                                                                    |  |  |  |  |  |
| 161                                                          | UPDATE 2 0 20 COLON CANCER        |                        | 02/07/2017009:19                                                                                               |  |  |  |  |  |
| +                                                            | + Next Screen - Prev Screen       | 22 More Actions        | >>>                                                                                                    |  |  |  |  |  |
| CEE C                                                        | ceate Exchange File Entry         | LHE Load Host File     |                                                                                                    |  |  |  |  |  |
| CHE C                                                        | reate Host File                   | LMM Load MailMan Mess  | ade                                                                                                    |  |  |  |  |  |
| CMM C                                                        | reate MailMan Message             | LB List Reminder Def   | initions                                                                                                    |  |  |  |  |  |
| DEE D                                                        | alata Evchange File Entry         | LWH Load Web Hoet File |                                                                                                    |  |  |  |  |  |
| TEE T                                                        | erete Exchange File Entry         | PT Perinder Definitio  | an Thousing                                                                                                    |  |  |  |  |  |
| THE T                                                        | nstall Exchange File Entry        | RI Reminder Derinitit  | on induity                                                                                                    |  |  |  |  |  |
| 10 1                                                         | Istallation History               | нераск                 |                                                                                                    |  |  |  |  |  |
| Select Action: Next Screen// IFE Install Exchange File Entry |                                   |                        |                                                                                                    |  |  |  |  |  |
| Enter                                                        | a list or range of numbers (1-387 | ): 156                 |                                                                                                    |  |  |  |  |  |

At the <u>Select Action</u> prompt, enter <u>IFE</u> for Install Exchange File Entry Enter the number that corresponds with your entry titled **UPDATE\_2\_0\_191 VA-WH OSTEOPOROSIS** (*in this example it is entry 156, it will vary by site*) The date on the exchange file should be 03/29/2021.

| Compone                                                       | ent                                                                 | C           | ategory   | Exists |
|---------------------------------------------------------------|---------------------------------------------------------------------|-------------|-----------|--------|
| Source:                                                       |                                                                     |             |           |        |
| Date Packed:                                                  | 03/29/2021@13:42:13                                                 |             |           |        |
| Package Versi                                                 | on: 2.0P46                                                          |             |           |        |
| Description:<br>The following<br>REMINDER DIAL<br>VA-WH OSTEC | g Clinical Reminder items were selecte<br>.OG<br>OPOROSIS SCREENING | d for packi | ng:       |        |
| REMINDER TERM<br>VA-REMINDER                                  | 1<br>8 UPDATE_2_0_191                                               |             |           |        |
| REMINDER DEFI<br>VA-WH OSTEC                                  | NITION<br>PPOROSIS                                                  |             |           |        |
| Keywords:                                                     |                                                                     |             |           |        |
| + Ent                                                         | er ?? for more actions                                              |             |           | >>>    |
| IA Install                                                    | all Components IS Insta                                             | 11 Selected | Component |        |
| Select Action                                                 | 1: Next Screen// IA                                                 |             | est offer |        |

At the <u>Select Action</u> prompt, type <u>IA</u> for Install all Components and hit enter. Select Action: Next Screen// <u>IA</u> Install all Components

During the installation, you will see several prompts:

Install all new components

SKIP any existing components that you are prompted to overwrite

#### You will be promped to install the dialog component:

| Packe | d reminder dialog: VA-WH OSTEOPOROSIS SCREENING [NATIONA | L DIALOG]   |        |
|-------|----------------------------------------------------------|-------------|--------|
| Item  | Seq. Dialog Findings                                     | Туре        | Exists |
| 1     | VA-WH OSTEOPOROSIS SCREENING                             | dialog      |        |
| 2     | 5 VA-OSTEO REMINDER INTRO<br>Finding: *NONE*             | element     |        |
| з     | 10 VA-GP OSTEO REMINDER OPTIONS                          | aroup       |        |
|       | Finding: *NONE*                                          | J  -        |        |
| 4     | 10.5 VA-OSTEO SCREENED AFTER 63                          | group       |        |
|       | Finding: *NONE*                                          |             |        |
| 5     | 10.5.5 VA-OSTEO SCREENED AFTER 63 RECORDS AVAILABLE      | element     |        |
|       | Finding: VA-WH OSTEO DXA SCREEN COMP WRITTEN YES         | (HEALTH     | X      |
|       | FACTOR)                                                  |             |        |
| 6     | PXRM VISIT DATE                                          | prompt      | X      |
| 7     | PXRM DEXA RESULTS                                        | prompt      |        |
| 8     | PXRM OUTSIDE LOCATION                                    | prompt      | X      |
| +     | + Next Screen - Prev Screen ?? More Actions              |             |        |
| DD I  | Dialog Details DT Dialog Text IS Inst                    | all Selecte | d      |
| DF I  | Dialog Findings DU Dialog Usage QU Quit                  |             |        |
| DS I  | Dialog Summary IA Install All                            |             |        |
| Selec | t Action: Next Screen// IA                               |             |        |

At the <u>Select Action</u> prompt, type <u>IA</u> to install the dialog – VA-WH OSTEOPOROSIS SCREENING

Select Action: Next Screen// IA Install All

Install reminder dialog and all components with no further changes: Y// ES When you see this prompt, hit enter to link the dialog to the reminder definition: Reminder Dialog VA-WH OSTEOPOROSIS SCREENING is not linked to a reminder. Select Reminder to Link: VA-WH OSTEOPOROSIS//

| Pac | kec    | 1 remi | nder dia | alog: VA      | A-WH | OSTEOPOR  | OSIS SCR | EENING [NA | TIONA  | _ DIALOG]  |        |
|-----|--------|--------|----------|---------------|------|-----------|----------|------------|--------|------------|--------|
| VA- | WΗ     | OSTEO  | POROSIS  | SCREENI       | [NG  | (reminder | dialog)  | installed  | l from | exchange   | file.  |
| It  | em     | Seq.   | Dialog   | Finding       | ļS   |           |          |            |        | Туре       | Exists |
|     | 1      | VA-I   | WH OSTE  | POROSIS       | S SC | REENING   |          |            |        | dialog     | Х      |
|     |        |        |          |               |      |           |          |            |        |            |        |
|     | 2      | 5 VA   | -OSTEO F | REMINDER      | IN S | TRO       |          |            |        | element    | Х      |
|     |        |        | Finding  | : *NONE       | *    |           |          |            |        |            |        |
|     |        |        |          |               |      |           |          |            |        |            |        |
|     | 3      | 10 V/  | A-GP OST | EO REMI       |      | R OPTIONS |          |            |        | group      | X      |
|     |        |        | Finding  | a: *NONE      | *    |           |          |            |        |            |        |
|     | 4      | 10.5   | VA-OSTE  | O SCREE       | ENED | AFTER 63  |          |            |        | aroup      | Х      |
|     |        |        | Finding  | : *NONE       | *    |           |          |            |        |            |        |
|     | 5      | 10.5   | .5 VA-08 | ,<br>STEO SCF | REEN | ED AFTER  | 63 RECOR | DS AVAILAE | 3LE    | element    | х      |
|     |        |        | Finding  | 1: VA-WH      | 1 05 | TEO DXA S | CREEN CO | MP WRITTEN | YES    | (HEALTH    | X      |
|     |        |        | FACTOR   |               |      |           |          |            |        | (          |        |
|     | 6      | PXRM   | VISIT I  | ATE           |      |           |          |            |        | prompt     | x      |
|     | 7      | PXRM   | DEXA RE  | SULTS         |      |           |          |            |        | prompt     | x      |
|     | 8      | PXRM   | OUTSIDE  | LOCATI        | ON   |           |          |            |        | prompt     | X      |
| +   |        | +      | Next So  | reen          | - P  | rev Scree | n ?? M   | ore Actior | ıs     |            |        |
| DD  | E      | )ialog | Details  | 3             | DT   | Dialog    | Text     | IS         | Insta  | all Select | ted    |
| DF  | Г      | )ialog | Finding  | 15            | DU   | Dialog    | Usade    | QU         | Quit   |            |        |
| DS  | Г<br>Г | )ialog | Summary  | /             | TA   | Install   | A11      |            |        |            |        |
| Se1 | ect    | Acti   | on: Next | Screet        | 1/1  | 0         |          |            |        |            |        |
| 001 |        |        | nox.     |               | .,,, | <b>.</b>  |          |            |        |            |        |

When the dialog has completed installation, you will then be returned to this screen. At the **<u>Select Action</u>** prompt, type **<u>Q</u>**.

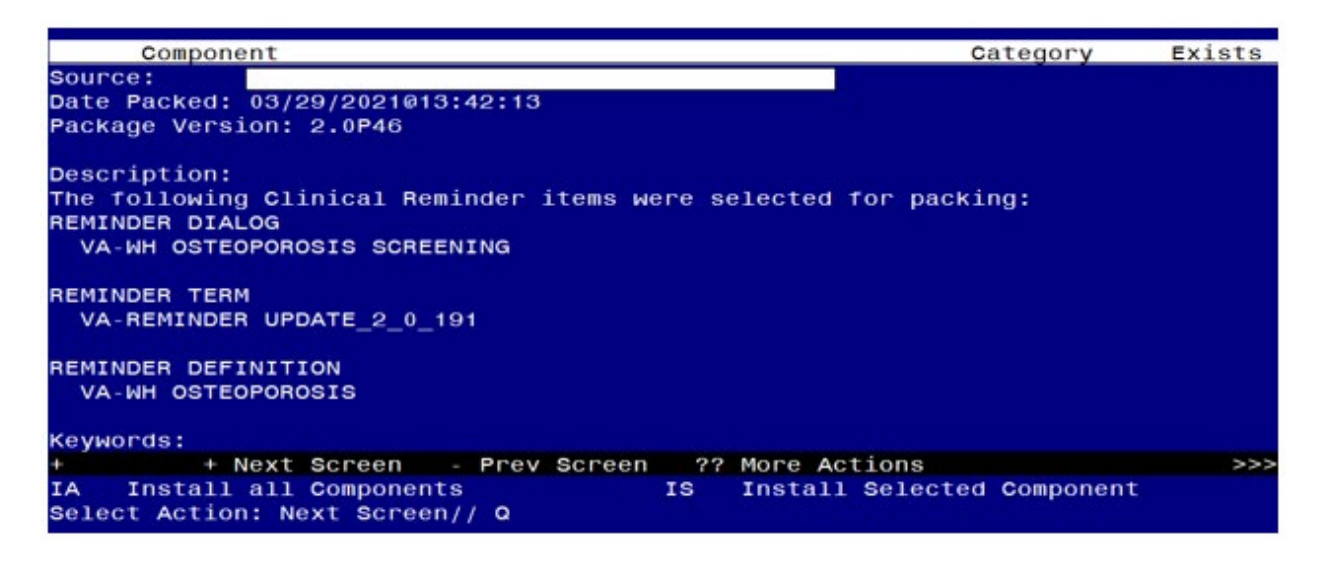

You will be returned to this screen. Type Q to quit. Install Completed

### **Post Installation**

- 1. Add Order to the reminder dialog Add your local quick order for dual energy x-ray absorptiometry (DXA) as an additional finding to the element: VA-OSTEO ORDER SCREEN
- 2. Add this reminder to the cover sheet for the appropriate users. The print name is Osteoporosis Screening.
- 3. Notify users of this reminder that they need to have the notification Scheduled Alert set to On.
  - a. The tickler alert option in the template will send the user an alert for the date/time that they specify.
  - b. To receive this alert, the scheduled alert notification must be enabled

| Options                                         |                |                              |            |    |        | ?    | $\times$ |
|-------------------------------------------------|----------------|------------------------------|------------|----|--------|------|----------|
| General Notifications Order Checks              | Lists/Team     | s   Notes   Reports   Graphs | Copy/Paste | 1  |        |      |          |
|                                                 |                | 1 1 1 1 1 1                  |            |    |        |      | 1        |
| Notifications                                   |                |                              |            |    |        |      |          |
| Change your notification options.               |                |                              |            |    |        |      |          |
| Send me a MailMan bulletin for flagged orders   |                |                              |            |    |        |      |          |
| Surrogate Settings                              | <u>R</u> emove | Pending Notifications        |            |    |        |      |          |
| Surrogate: <no designated="" surrogate=""></no> |                |                              |            |    |        |      |          |
| You can turn on or off these notifications      | except th      | ose that are mandatory.      |            |    |        |      |          |
|                                                 | , oneop        |                              |            |    |        |      |          |
|                                                 |                |                              |            |    |        |      |          |
|                                                 |                |                              |            |    |        |      |          |
|                                                 |                |                              |            |    |        |      |          |
|                                                 |                |                              |            |    |        |      |          |
|                                                 |                |                              |            |    |        |      |          |
|                                                 |                |                              |            |    |        |      |          |
|                                                 |                |                              |            |    |        |      |          |
|                                                 |                |                              |            |    |        |      |          |
|                                                 |                |                              |            |    |        |      |          |
|                                                 |                |                              |            |    |        |      |          |
|                                                 |                |                              |            |    |        |      |          |
| Notification                                    | On/Off         | Comment                      |            |    |        |      | ~        |
| Pap Smear Results                               | On             |                              |            |    |        |      |          |
| Preg/Lact Unsafe Orders                         | On             |                              |            |    |        |      |          |
| Pregnancy Status Review                         | On             |                              |            |    |        |      |          |
| Scheduled Alert                                 | On             |                              |            |    |        |      |          |
| Service Order Req Chart Sign                    | On             | Mandatory                    |            |    |        |      |          |
| Smart Abnormal Imaging Results                  | On             |                              |            |    |        |      |          |
| Smart Non-Critical Imaging Res                  | On             |                              |            |    |        |      |          |
| Stat Imaging Request                            | On             |                              |            |    |        |      | ~        |
|                                                 |                |                              |            | ОК | Cancel | Appl | v        |
|                                                 |                |                              |            |    |        |      |          |